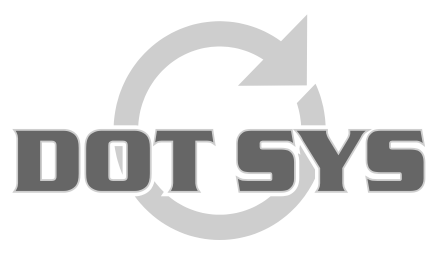

Hoogstraat 25 C B-2870 Puurs Tel.: +32 3 844.35.23 E-mail: <u>support@dotsys.eu</u> Website: <u>www.dotsys.eu</u>

Wanneer het om Tijd gaat

## TIMEMANAGER

## Aanpassen datum en tijd TC550

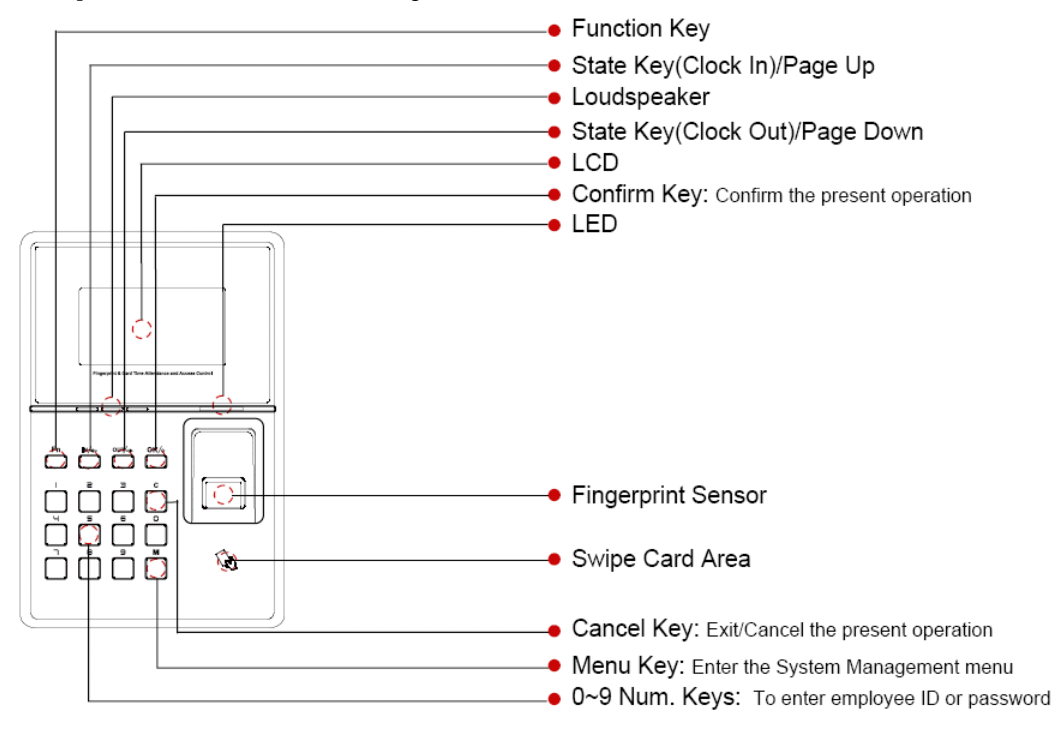

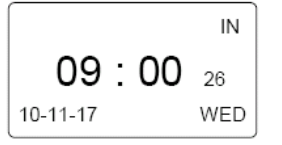

Druk op de knop "M" om toegang te krijgen tot de beheer interface.

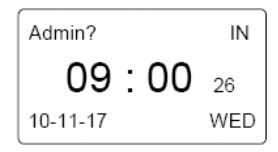

Voer het administrator wachtwoord in en druk op de knop "OK" Standaard administrator paswoord = **geen** 

| MENU      |  |
|-----------|--|
| ►User     |  |
| Setup     |  |
| USB Flash |  |
| USB Flash |  |

Let op: D.m.v. de toetsen "In" en "Out" gaat u door het menu. In = opwaarts, Out = naar onder.

Druk op de knop "**C**" om de beheer interface te verlaten.

## Setup

Selecteer het item "Setup" > "System" en druk op de knop "OK".

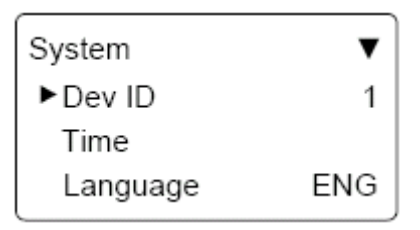

Selecteer d.m.v. de toetsen "In" en "Out" het item "Time" en druk op de knop "OK".

| Time       | MON     |
|------------|---------|
| 11-17-2011 | 12:06   |
| ⊺<br>Set-C | Next-OK |

Voer de datum en tijd in. Met druk op de knop "**OK**" gaat u naar het volgende veld. Druk op de knop "**C**" om te bevestigen en de beheer interface te verlaten.

## Mogelijkheid 2:

De tijd van de klok wordt ook via **TimeSocks** dagelijks opgestuurd, en ook bij het manueel opstarten van **TimeSocks**.